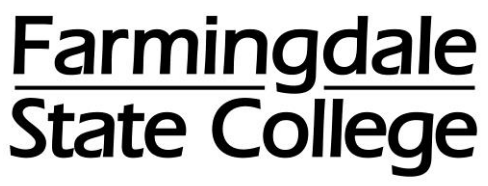

State University of New York

## HOW TO VIEW YOUR 1098T ONLINE

Log into the OASIS Online Administrative Student Information System  $\rightarrow$  in your web browser enter oasis.farmingdale.edu or go www.farmingdale.edu and click on the "OASIS" link

|          | Apply Now                                                                                                    | Admissions - | Academics <del>-</del> | Campus Life - | Students <del>-</del> | Faculty & Staff <del>-</del> | Alumni & Friends -      | Athletics | Give -            |
|----------|----------------------------------------------------------------------------------------------------|--------------|------------------------|---------------|-----------------------|------------------------------|-------------------------|-----------|-------------------|
|          | Farming                                                                                                    | dale St      |                        | lege          |                       |                              | Email OASIS             | Directory | Library A-Z Links |
| On the ( | On the OASIS Login screen $\rightarrow$ enter your User ID and PIN, and then click [Login]                                                                                                    |              |                        |               |                       |                              |                         |           |                   |
|          | Farming                                                                                                    | lale Stat    | te Colleg              | ge            |                       |                              |                         | /         |                   |
|          | OASIS Login - Online Administrative Student Information System                                                                                                    |              |                        |               |                       |                              |                         |           |                   |
|          | LOGIN BELOW by entering your User ID (Ram ID or SSN) and your six-digit LOGIN PIN for access to the Farmingdale State College Online Administrative Student Information<br>System (DASIS) When you are finished, click the Login button at the bottom of the page                                                                                                    |              |                        |               |                       |                              | Student Information     |           |                   |
|          | If this is the first time you have accessed the system and do not yet have a LOGIN PIN, enter your date of birth in MMDDYY format (for example, 080373) as the PIN. You will be prompted to choose a new LOGIN PIN and don't remember it, enter your User ID (Ram/D or SSN), leave the PIN field blank and click on the Forgot PIN? button. We suggest you change your LOGIN PIN periodically to protect your privacy. |              |                        |               |                       |                              | as the PIN. You will be |           |                   |
|          |                                                                                                    |              |                        |               |                       |                              |                         |           |                   |
|          |                                                                                                    |              |                        |               |                       |                              |                         |           |                   |
|          | Please call the Registrar's Office at (631) 420-2776 during business hours (Menday - Friday 9:00am - 4:30pm) if you have difficulty logging in.<br>IMPORTANT: Please read and understand the Colleges Academic Advisement Terms of Usage before you login to this system! If you have any questions regarding the advisement<br>process, contact your Department Contact.                                              |              |                        |               |                       |                              |                         |           |                   |
|          |                                                                                                    |              |                        |               |                       | ding the advisement          |                         |           |                   |
|          | Please click Registration Instructions for a step by step registration guide                                                                                                    |              |                        |               |                       |                              |                         |           |                   |
|          | User ID:                                                                                                    |              |                        |               |                       |                              |                         |           |                   |
|          | Login Forgot PIN                                                                                                    | ?            |                        |               |                       |                              |                         |           |                   |
|          |                                                                                                    |              |                        |               |                       |                              |                         |           |                   |
| Once lo  | gged into O                                                                                                    | ASIS →       | click on               | the "Stu      | dent Re               | ecords" ta                   | ab                      |           |                   |
|          | Farm                                                                                                    | ing          | lale                   | State         |                       | lege                         |                         |           |                   |

Registration Student Records Personal Information

Main Menu

**Financial Aid** 

On the **Student Records** menu  $\rightarrow$  click on the "**Tax Notification**" link

| Main Menu Registration Student Records Personal Information Financial Aid                                     |
|----------------------------------------------------------------------------------------------------|
| RETURN TO MAIN MENU EXIT                                                                                      |
| Student Records                                                                                               |
| View Holds<br>View any Holds (restrictions) placed on your account                                            |
| Final Grades View Your Final Grades                                                                           |
| Academic Transcript<br>View your unofficial academic transcript                                               |
| <b>Account Summary by Term</b><br>View the charges you have incurred at the college - on a per semester basis |
| <b>Account Summary</b><br>View a summary of the charges you have incurred at the college                      |
| <b>Tax Notification</b><br>View a representation of Tuition Statement form 1098-T                             |
| View Student Information<br>View some basic information about your student record, find your Ram ID here      |

1

Enter the Tax Year, and then click [Submit]

| Select Tax Year   |  |  |  |  |
|-------------------|--|--|--|--|
| Enter a Tax Year: |  |  |  |  |
| Submit            |  |  |  |  |

The Tax Notification for the selected tax year will come up

| Tax Notification 2016                                                                                                    |                                                                                                    |                                                                                                    |  |  |  |
|----------------------------------------------------------------------------------------------------|----------------------------------------------------------------------------------------------------|----------------------------------------------------------------------------------------------------|--|--|--|
| This is the information which has been, or will be, report<br>You can update address and/or taxpayer information on                                                                                | ted to the IRS on Form 1098-T. If you believe that i<br>the Student Tax Information page.                                                                                                    | nformation is incorrect, please contact the Bursar's Office immediately.                                                                         |  |  |  |
| NOTE: Information for the current tax year can not be c                                                                                                    | NOTE: Information for the current tax year can not be considered final/reported until after the second week in January.                                                                        |                                                                                                    |  |  |  |
| A representation of the Tuition Statement form 1098-T is<br>review the associated detail.                                                                                                    | shown below. This important tax information has be                                                                                                    | en forwarded for processing. Select links on the reported amounts to                                                                             |  |  |  |
| TILER's name, address, and contact phone number<br>Farmingdale State University<br>2350 Broadhollow Road<br>Farmingdale, NY 11225<br>(631) 4202495<br>FILER's Federal In<br>STUDENT's name, street | Payments Received     Amounts Billed for qualified tuition and related expenses     9.244.19     Check if reporting method has changed for     4 Adjusiments     6 Adjusiments to Scholarships | 2016<br>2019<br>5 Schold rehips or Grants<br>7,206 97<br>7 Check If box 2 includes amounts for academic period beginning<br>January - March 2017 |  |  |  |
| Service Provider/Acct. No. 8 Check if at least half time<br>(opt) [X]                                                                                                    | 9 Check if a graduate student<br>[ ]                                                                                                    | 10 Reimbursements from insurance contract                                                                                                    |  |  |  |

👎 Select links on the Tax Report Descriptions below to see additional detail which may be helpful in determining the amount to claim for Hope Scholarship or Lifetime Learning Credit.

Click on the reported amounts in the Form 1098T or scroll down to see the detail of the amounts reported:

| Detail of Amounts Billed         |      |                               |               |  |  |
|----------------------------------|------|-------------------------------|---------------|--|--|
| Term                             | Code | Description                   | Amount        |  |  |
| 201702                           |      | Spring 2017 - Begins in 2017  |               |  |  |
|                                  | ATHL | Intercollegiate Athletic Fee  | \$200.00      |  |  |
|                                  | CFBI | Biology Fees                  | \$30.00       |  |  |
|                                  | CFEE | College Fee                   | \$12.50       |  |  |
|                                  | SAF  | Student Activity Fee          | \$100.00      |  |  |
|                                  | TECH | Technology Fee                | \$207.00      |  |  |
|                                  | TPRT | Transportation Fee            | \$15.00       |  |  |
|                                  | TRAN | Transcript Fees               | \$10.00       |  |  |
|                                  | TUIT | Tuition Charge                | \$3,235.00    |  |  |
|                                  |      | Term Tota                     | l: \$3,809.50 |  |  |
| 201701                           |      | Intersession 2017 - Begins in | 2017          |  |  |
|                                  | INCF | Intersession College Fee      | \$5.10        |  |  |
|                                  | TUIT | Tuition Charge                | \$1,620.00    |  |  |
|                                  |      | Term Tota                     | l: \$1,625.10 |  |  |
| 201609                           | F    | all 2016                      |               |  |  |
|                                  | ATHL | Intercollegiate Athletic Fee  | \$200.00      |  |  |
|                                  | CFBI | Biology Fees                  | \$30.00       |  |  |
|                                  | CFEE | College Fee                   | \$12.50       |  |  |
|                                  | SAF  | Student Activity Fee          | \$100.00      |  |  |
|                                  | TECH | Technology Fee                | \$207.00      |  |  |
|                                  | TPRT | Transportation Fee            | \$15.00       |  |  |
|                                  | TRAN | Transcript Fees               | \$10.00       |  |  |
|                                  | TUIT | Tuition Charge                | \$3,235.00    |  |  |
|                                  |      | Term Total                    | : \$3,809.50  |  |  |
|                                  |      |                               |               |  |  |
| Detail of Scholarships or Grants |      |                               |               |  |  |
| Term                             | Cod  | de Description A              | mount         |  |  |

| Term   | Code | Description         | Amount     |
|--------|------|---------------------|------------|
| 201609 |      | Fall 2016           |            |
|        | PELL | PELL Grant          | \$2,908.00 |
|        | SUTC | SUNY Tuition Credit | \$643.97   |
|        | TAP  | TAP Grant           | \$2,225.00 |
|        |      | Term Total:         | \$5,776.97 |
|        |      |                     |            |

| 201602 | Spring 2016       |                   |
|--------|-------------------|-------------------|
|        | BLCO Bill Company | \$1,620.00        |
|        | Term              | Total: \$1,620.00 |